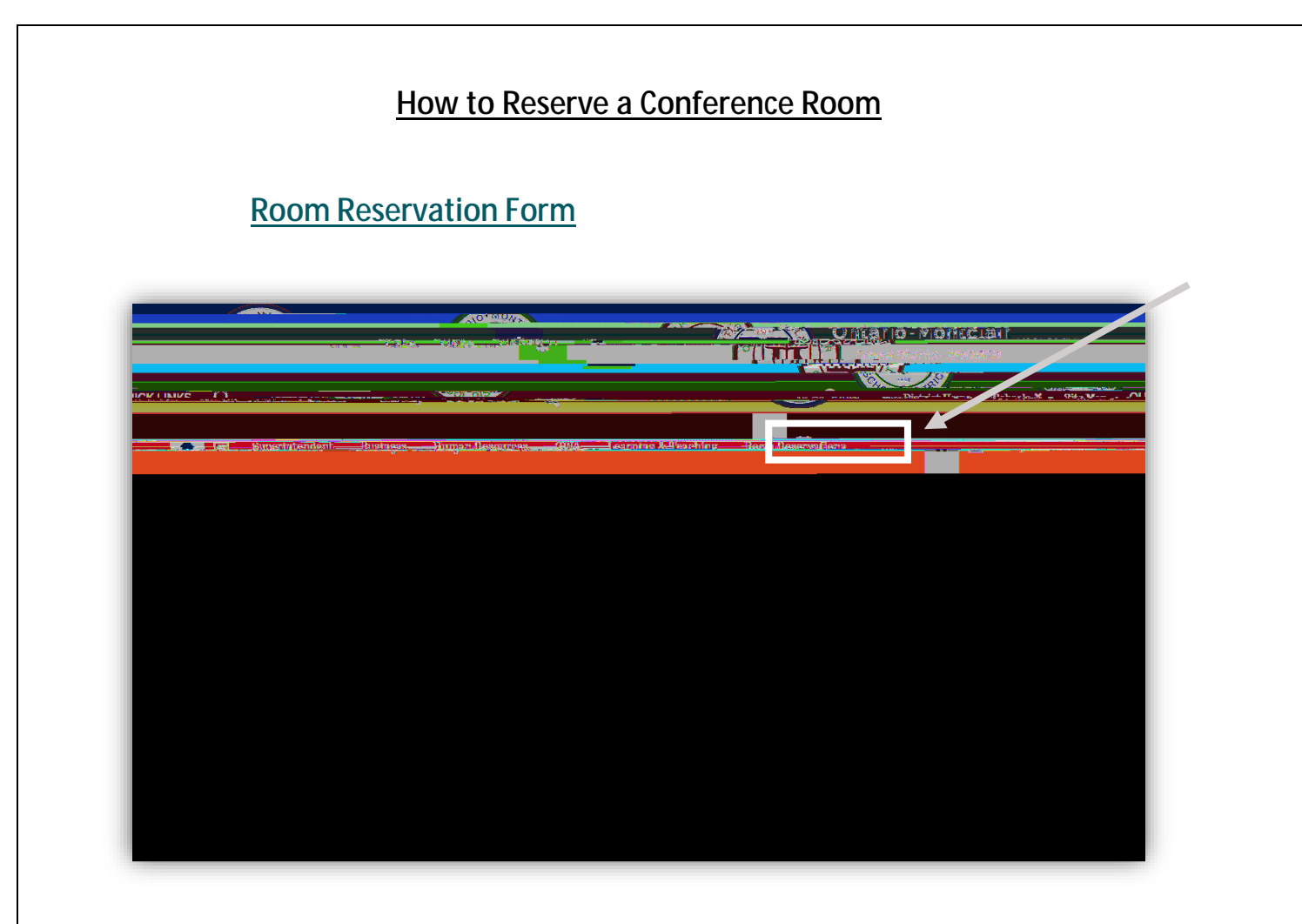

You will need to sign into Google using your District e-mail and password

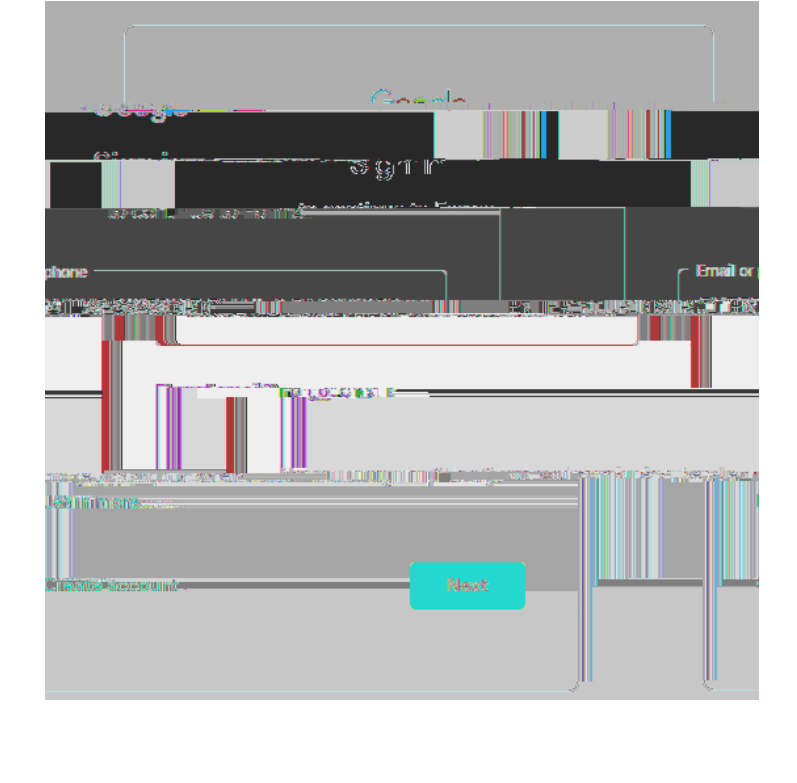

After you are logged in, complete the form and press submit